FinCEN Financial Crimes Enforcement Network United States Department of the Treasury

How to use the MSB Registrant Search Web Page

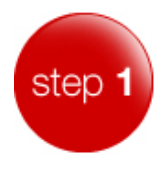

Start by entering complete or partial information in one or more of the search fields

| MSB REGISTRATION NUMBER/DCN            |
|----------------------------------------|
| LEGAL NAME                             |
| DBA NAME                               |
| STREET ADDRESS                         |
| CITY                                   |
| STATE                                  |
| ZIP                                    |
| MSB ACTIVITIES (MSB Services Key List) |
| STATES OF MSB ACTIVITIES               |
| FOREIGN LOCATION                       |
|                                        |

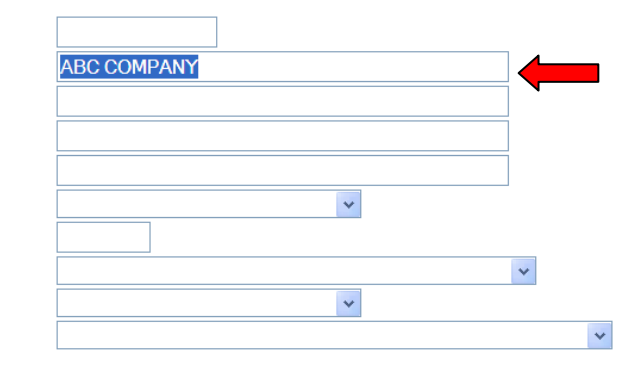

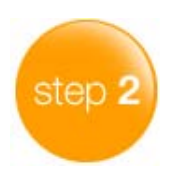

Click the Search button

| MSB REGISTRATION NUMBER/DCN            |
|----------------------------------------|
| LEGAL NAME                             |
| DBA NAME                               |
| STREET ADDRESS                         |
| СІТҮ                                   |
| STATE                                  |
| ZIP                                    |
| MSB ACTIVITIES (MSB Services Key List) |
| STATES OF MSB ACTIVITIES               |
| FOREIGN LOCATION                       |
|                                        |

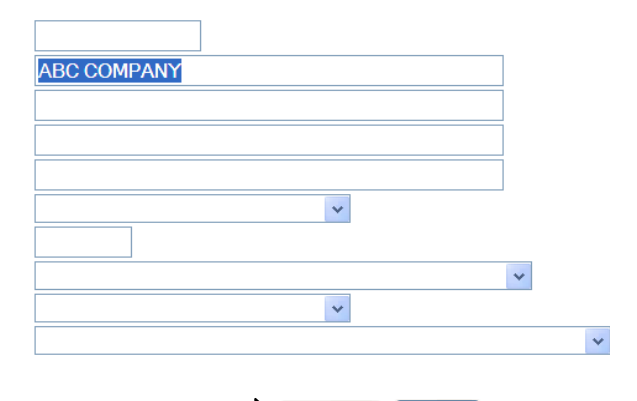

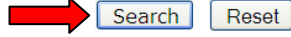

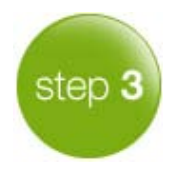

On the RESULTS PAGE: click on the desired MSB's LEGAL NAME to retrieve its printable registration information

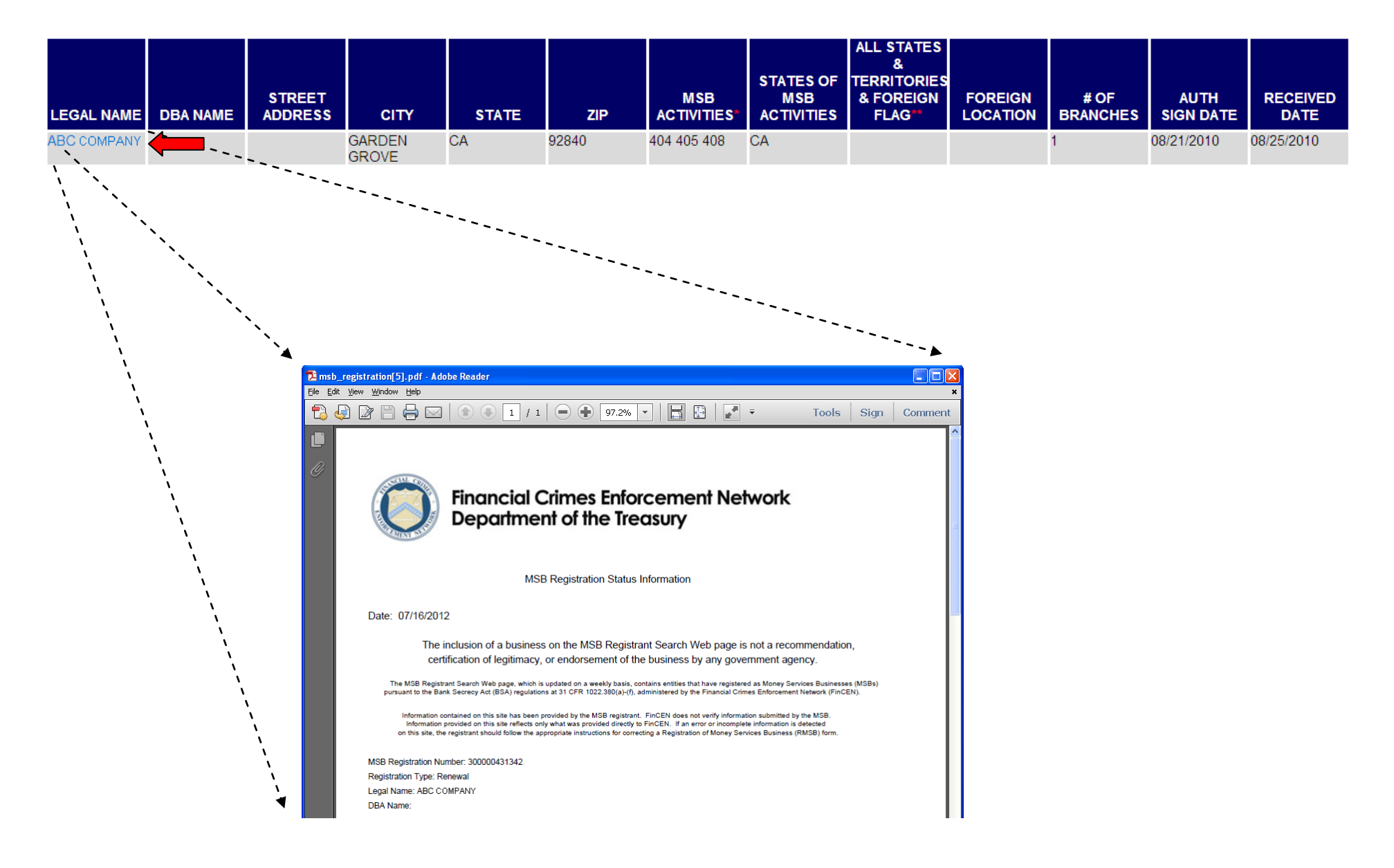